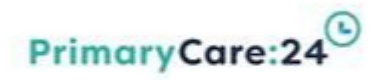

# INTEGRATED URGENT CARE SERVICE DELIVERY UNIT

# Liverpool Extended Access Workbook v10

This Workbook is available electronically via PC24 Intranet

This is a controlled document and should not be printed

| Title                 | Liverpool Extended Access Workbook |
|-----------------------|------------------------------------|
| Recommended by        | Director of Service Delivery       |
| Approved by           | Head of Service                    |
| Approval date         | 21/11/2018                         |
| Date of Issue         | 21/11/2018                         |
| Review Date           | 29/01/2020                         |
| Version number        | v10                                |
| Author                | Head of Service                    |
| Review Responsibility | Service Manager                    |
| Target Audience       | All Extended Access Personnel      |

THIS IS A CONTROLLED DOCUMENT. THIS DOCUMENT WILL BE UNCOLTROLLED WHEN PRINTED.

# THE SHIFT MANAGER BASED AT HEADQUARTERS WILL HOLD A HARD COPY. AN ELECTRONC COPY OF THIS DOCUMENT CAN ACCESSED VIA PC24 INTRANET.

#### **Document Change History**

| Version | Date       | Date of release | Changed<br>by      | Reason for Change                         |
|---------|------------|-----------------|--------------------|-------------------------------------------|
| V1      | 01/10/2018 | 01/10/2018      | Head of<br>Service | New Document                              |
| V2      | 24/10/2018 | 24/10/2018      | Head of<br>Service | NHS 111 Direct Booking Procedure<br>added |
| V3      | 21/11/2018 | 21/11/2018      | Head of<br>Service | Added exclusion criteria                  |
| V4      | 1/5/19     | 1/5/19          | Service<br>manager | Language line number amended              |
| V5      | 16/5/2019  | 16/5/2019       | Service<br>manager | Added additional exclusions and           |
| V6      | 7.6.19     | 7.6.19          | Service<br>manager | Amended instructions -Sending a document  |

| V7  | 12.6.19  | 12.6.19  | Service<br>manager | DNA Process – High risk Patients                                           |
|-----|----------|----------|--------------------|----------------------------------------------------------------------------|
| V8  | 31.7.19  | 13.7.19  | Service<br>Manager | ANP exclusion criteria amended                                             |
| V9  | 08.11.19 | 08.11.19 | Service<br>Manager | WiC referrals process added                                                |
| V10 | 29.1.20  | 29.1.20  | Service<br>Manager | Late arrivals process amended.<br>Unregistered patients process<br>amended |

# Contents

| 1.   | INTRODUCTION                                                           | 6  |
|------|------------------------------------------------------------------------|----|
| 2.   | PURPOSE                                                                | 6  |
| 3.   | ADMIN PROCEDURES                                                       | 6  |
| Usir | ng Patient Trace in Registration                                       | 6  |
| Usir | ng Patient Trace in Patient Administration                             | 7  |
| Can  | ncelling an Appointment                                                | 7  |
| Am   | ending an Appointment                                                  | 7  |
| Pati | ient Did Not Arrive (DNA)                                              | 8  |
| Unr  | registered patients / No demographics                                  | 8  |
| Late | e Arrivals                                                             | 9  |
| Fail | ure to Contact – (Telephone Triage)                                    | 9  |
| Wa   | lk in Centre referrals                                                 | 9  |
| NHS  | S 111 Direct Booking into Extended Access                              |    |
| 4.   | RECEPTION PROCEDURES                                                   | 11 |
| Mai  | intaining Patient Confidentiality                                      |    |
| Arri | iving Patients                                                         |    |
| Ma   | naging Medical Equipment and Stock Levels and preparing clinical rooms |    |
| Oth  | er duties                                                              |    |

| Portable Induction Loops                                                  | 13 |
|---------------------------------------------------------------------------|----|
| Defib and Resus Procedure                                                 | 14 |
| 5. CLINICAL PROCEDURES                                                    | 15 |
| Service Exclusion Criteria                                                | 15 |
| ANP Exclusion Criteria                                                    | 15 |
| 2 Week Referrals                                                          | 16 |
| Path Lab Referrals                                                        | 16 |
| Emergency Hospital Admissions                                             | 16 |
| Follow up to GP Practice                                                  | 16 |
| Handling Oxygen                                                           | 16 |
| 5. OTHER PROCEDURES                                                       | 19 |
| Language Line                                                             | 19 |
| Text Relay (Type Talk)                                                    | 19 |
| APPENDIX 1 – EMIS TRAINING GUIDE                                          | 21 |
| REGISTER PATIENTS FROM APPOINTMENT BOOK                                   | 22 |
| SEND A DOCUMENT TO THE GP PRACTICE                                        | 24 |
| SENDING A CROSS ORG TASK                                                  | 10 |
| APPENDIX 2 – TELEPHONE EXTENSION NUMBERS                                  | 14 |
| APPENDIX 3 – CLINICAL EXEMPTION CRITERIA FOR ADVANCED NURSE PRACTITIONERS | 16 |
| APPENDIX 4 – HOW TO FIND PATIENTS N82 CODE                                | 18 |
| APPENDIX 5 – COMMUNITY PHLEBOTOMY CENTRES                                 | 20 |
| APPENDIX 6 – NHS.NET MAILBOX GUIDE                                        | 22 |

# 1. Introduction

This Workbook forms an integral part of the management and governance arrangements of the PC24 Liverpool Extended Access Service. The standard operating procedures will ensure compliance with statutory requirements and best practice.

### 2. Purpose

The purpose of this Workbook is to support the Extended Access department by providing instruction and guidance to staff, which will ensure that robust processes are in place and consistently followed by staff. Adherence with this Workbook will ensure all team members are treated in the same manner and provide an exceptional standard of service.

In order to avoid confusion, repetition and duplication, all the PC24 Liverpool Extended Access's Standard Operating Procedures will be referred through this Workbook, except where reference to a particular type of document is necessary.

This Workbook addresses the operations that are undertaken by the Integrated Urgent Care Service Delivery Unit's Liverpool Extended Access service and applies to all activities for within the service.

This Workbook does not replace any corporate policies.

# 3. Admin Procedures

#### Using Patient Trace in Registration

Complete the Patient trace screen

• You must complete the mandatory fields (marked with a red asterisk \*); if you do not complete a mandatory

field, a warning icon 😑 is displayed.

• Click Find:

If a local patient is found, the patient's details are displayed on the Local Patients tab and a confirmation message is displayed; click **Yes** to swap to the found patient.

If no local patient is found, Patient Trace checks whether any sharing agreements are in place (a message is displayed very briefly to inform you that this is happening).

If no sharing agreements are in place, a message is displayed; click **Yes** to open the Add Regular Patient screen and register the patient with your organisation.

If sharing agreements are in place, Patient Trace automatically switches to a Shared Patients trace and searches the records of any other organisation(s) with which your organisation has a sharing agreement:

If shared patients are found, their details are displayed on the Shared Patients tab. To register a shared patient with your organisation, select the required patient, and then click **Register Patient**.

The selected patient's details are displayed on the Add Patient screen.

If no shared patient results are found, a message is displayed; click **Yes** to open the Add Regular Patient screen and register the patient with your organisation.

#### Using Patient Trace in Patient Administration

#### Complete the Patient trace screen

• You must complete the mandatory fields (marked with a red asterisk \*); if you do not complete a mandatory

field, a warning icon 텩 is displayed.

- Click **Find**:
- If a local patient is found, the patient's details are displayed on the Local Patients tab and a confirmation message is displayed. To create a new inbound referral, select the patient, and click **Select Patient**.
- The selected patient's details are displayed on the Inbound Referral screen.
- If no local patient is found, Patient Trace checks whether any sharing agreements are in place (a message is displayed very briefly to inform you that this is happening).
- If no sharing agreements are in place, you need to register the patient before adding the referral.
- If sharing agreements are in place, Patient Trace automatically switches to a Shared Patients trace and searches the records of any other organisation(s) with which your organisation has a sharing agreement:
- If shared patients are found, their details are displayed on the Shared Patients tab. To create a new inbound referral, select the required patient and click **Select Patient**.
- A message is displayed, asking you to confirm that you are providing care for the selected patient; click **Accept** to add the patient to your Patient Administration list and create a new referral on the Inbound Referral screen.
- If no shared patient results are found, a message is displayed.
- Booking an Appointment
- Follow registration process
- Right click on the selected appointment time
- Book current patient
- Enter reason and booking notes
- Select book

#### Cancelling an Appointment

- GP Practise must call in the Extended Access service on 0151 317 9873
- Shift Coordinator needs to find Patient on Appointment System and press C
   A document needs to create to the surgery informing the Patients surgery of a cancelled appointment

#### Amending an Appointment

• Find the patient in the appointment book and confirm details and identity. Drag and drop the patient into the rearranged appointment

#### Sending Patient notes to surgery

• Please see appendix A

#### Patient Did Not Arrive (DNA)

- Receptionist informs Shift Coordinator that patient has failed to arrive for appointment within 5 mins. (The system automatically marks the record as DNA once 10 minutes has elapsed).
- Clinician must attempt to make telephone contact with the patient/parent/carer to establish that the patient's medical condition has not deteriorated.
- If the patient informs the Clinician that their condition has improved this must be recorded in the patients record and case completed.

If the clinician requires further same day clinical intervention the call must be rebooked into an appointment if available. If there are no same day appointments available the clinician can make a referral into the Out of Hours service after 18:30 by speaking with the Shift Manager.

• If there is no response from the patient's contact number, the Clinician must inform the Shift Coordinator to advise which outcome they recommend:

*High Risk patient* – GP to instruct the receptionist to must contact local Hospitals and Walk-in Centres (WIC) to enquire if they have self-presented. If the patient has self-presented then the details regarding this (name of hospital / WIC / time the patient self-presented) must be recorded on the record of the call. If the patient has not presented at the hospitals/WIC's then a referral to the OOH's via the HCP line can be made and a home visit can be arranged to check on the welfare for patients who are deemed high risk.

*Low Risk patient* – send task to GP practise to inform patient failed to arrive for appointment and we have been unable to make contact

#### Unregistered patients / No demographics

- If a patient is booked with no demographics and the surgery is closed, the receptionist must get the Patients demographics when they arrive for their appointment and inform the shift coordinator to allow them to register the patients
- If the patient DNA's then a call must be made to the patients surgery the following day when they open to register the patient. An outbound document informing the practice of the DNA can then be sent as per the normal process.
- For Telephone triage appointments with no demographics, the appointment must be changed to "telephone not answered" if the surgery is closed. If the surgery is open, we must passed this back to the patient's surgery and cancel the appointment to free the slot up for a further booking.

#### Late Arrivals

- If the patient turns up over 10 minutes late then this will be classed as a DNA (the system automatically marks the record as DNA once 10 minutes has elapsed).
- Late arrivals will be dealt with in one of two ways after GP has assessed patient safety risks and made a visual assessment of the patient's condition:
  - If there is an available slot later in the day and the patient wishes to attend, the receptionist should contact the Shift Coordinator who can re-book the patient into the later slot due to arriving late for their original appointment
  - If there are no available slots for later in the day or the patient cannot return for a later appointment, the PC24 receptionist should give adequate safety-netting advice, for example, to contact their own GP or NHS 111 if their condition worsens

#### Failure to Contact – (Telephone Triage)

- Clinicians to contact the patient within the 15 minutes of the appointment slot. The Shift Coordinator must be informed immediately if unable to contact the patient so steps can be taken to locate an alternative means of contact.
- Wrong numbers must be reported to the Shift Coordinator by the clinician immediately.
- Shift Coordinator to contact the patients practise to inform of incorrect number and request an alternative.
- The call must be stood-down after the 3rd failed attempt to contact the patient. The patient's record must be updated to advise no contact was made with the patient.

#### Walk in Centre referrals

Primary Care have been working alongside the CCG to work in collaboration with Walk in Centre services in Liverpool. This will also enhance the utilisation of the Liverpool Extended Access Service on a weekend. The appointments will be subject to availability only and once used we will not be able to offer any further appointments.

The Shift Coordinator must ensure that there are appointments available, the Service Manager Will instruct on the number to be left available.

- Process for the Shift Coordinators to follow:
- Shift Coordinator will answer call with Good morning/ Afternoon Primary Care 24, Can you please confirm the service you are calling from?
- The Shift Coordinator will then register the patent on EMIS confirming ALL patent demographics with the caller
- A list of symptoms must be captured when booking the patent in for an appointment along with the length of time the patient has had the symptoms for

- Ask the referrer if the patient or their carer has any communication or sensory problems and document.
- Ask the caller for the clinical prioritisation Urgent Within the hour, Less urgent 2 hours+
- The shift Coordinator will locate an appointment slot for the patient and give the time and location to the caller
- Process for the Shift Coordinators to follow:
- Shift Coordinator will answer call with Good morning/ Afternoon Primary Care 24, Can you please confirm the service you are calling from?
- The Shift Coordinator will then register the patent on EMIS confirming ALL patent demographics with the caller
- A list of symptoms must be captured when booking the patent in for an appointment along with the length of time the patient has had the symptoms for
- Ask the referrer if the patient or their carer has any communication or sensory problems and document.
- Ask the caller for the clinical prioritisation Urgent Within the hour, Less urgent 2 hours+
- The shift Coordinator will locate an appointment slot for the patient and give the time and location to the calleProcess for the Shift Coordinators to follow:
- Shift Coordinator will answer call with Good morning/ Afternoon Primary Care 24, Can you please confirm the service you are calling from?
- The Shift Coordinator will then register the patent on EMIS confirming ALL patent demographics with the caller
- A list of symptoms must be captured when booking the patent in for an appointment along with the length of time the patient has had the symptoms for
- Ask the referrer if the patient or their carer has any communication or sensory problems and document.
- Ask the caller for the clinical prioritisation Urgent Within the hour, Less urgent 2 hours+
- The shift Coordinator will locate an appointment slot for the patient and give the time and location to the caller
- Process for the Shift Coordinators to follow:
- Shift Coordinator will answer call with Good morning/ Afternoon Primary Care 24, Can you please confirm the service you are calling from?
- The Shift Coordinator will then register the patent on EMIS confirming ALL patent demographics with the caller
- A list of symptoms must be captured when booking the patent in for an appointment along with the length of time the patient has had the symptoms for
- Ask the referrer if the patient or their carer has any communication or sensory problems and document.
- Ask the caller for the clinical prioritisation Urgent Within the hour, Less urgent 2 hours+

The shift Coordinator will locate an appointment slot for the patient and give the time and location to the call NHS 111 Direct Booking into Extended Access

#### Important Information

• NHS 111 can only Direct Book into weekend GP face to face appointments

- There will be 7 slots made available on a Saturday and 4 on a Sunday these should be the appointments on half past the hour
- The Friday Evening Shift Coordinator should ensure that all eligible appointment slots have been reserved for NHS 111 as per the below process and are not externally bookable
- Only patients who belong to agreed symptom groups will be eligible for the service and can only be booked into an appointment that is within their clinical disposition.

#### **Clinical Cancellations**

- If a GP cancels a session in Extended Access and there are no other GPs available to attend the centre then the NHS 111 appointment diary must be closed to ensure patients are not booked in
- If patients are already booked into the service, the Shift Coordinator must contact the patient and rearrange the appointment in another centre or pass to GP OOHs.
- The Shift Manager should inform NHS 111 that the centre has been closed.

#### Process

- Within the relevant GP diary slots eligible for Direct Booking should be changed to **Reserved for NHS** 111 Appointment Bookings
- Check the slots are no longer 'externally bookable'. Failure to do this could allow a double booking where a practice and NHS 111 could both book into the same slot.
- Once NHS 111 have booked into the slot it will change the slot to **Reserved for un-registered patient** (NHS111) which will be in Red on the appointment book
- Patients name and NHS number will be in the slot notes
- You will need to search the NHS.Net email account for the patients consultation with NHS 111 (Appendix 6)
- Attach consultation to patients EMIS record
- Register the patient as per normal process and book into appointment

# 4. Reception Procedures

#### Maintaining Patient Confidentiality

- It is mandatory that all staff display their identity badge while undertaking a shift for PC24. The receptionist must make every effort to respect confidentiality when obtaining patient information.
   The receptionist must keep the computer monitor in a position that is visible to them only. Patient details must not be left on screen whilst the receptionist is away from their post, receptionist to lock their PC whilst away from desk.
- Documentation containing patient details must not be left out on reception or in the consultation rooms. In the event of system failure, any documentation containing handwritten consultation notes must be faxed to Wavertree HQ before placing it in the document wallet for the attention of the medicines management team. In the event that a fax machine is not accessible in the centre you must liaise with the Shift Coordinator at Wavertree HQ to arrange for the documentation to be returned.
- The prescription printer must be emptied on completion of the last shift; all blank prescriptions must be locked away securely.

• The key to the trolley/cabinet is kept locked in the key safe located at each centre. The key must never be left in the lock of the cabinet/trolley unattended. The key must never be left in the trolley/cabinet awaiting the arrival of the next clinician.

#### **Arriving Patients**

- The receptionist will greet the patient by saying "Good morning/afternoon/evening"
- The receptionist must be able to correctly identify patients by asking for the patient's full name, date of birth and first line of address and arrive them on EMIS.
- To arrive the Patient- Select the patients name on appointment system and **press A** on the keyboard.
- In the event that a patient does not attend (DNA) please follow the Patient did not arrive process.

#### Managing Medical Equipment and Stock Levels and preparing clinical rooms

It is the receptionist's responsibility to prepare the consultation rooms in readiness for the arrival of the clinician. This involves having the computer switched on and the EMIS login screen visible. The following equipment are required and should be out and ready for use:

- o Digital thermometer
- o Pulse oximeter
- Diagnostic set
- o Peak flow meter
- o BP cuff / machine
- Ear thermometer
- Glucose monitor
- o Stethoscope
- o Prescription printer loaded and ready for use
- o Documentation (referral letters and headed notepaper available)
- The receptionist will complete an equipment check list to confirm all equipment is available. The receptionist will clean all medical equipment using antibacterial wipes provided. Any problems with any equipment and or computer failures will be reported to the Shift Coordinator without delay.
- A list of all stock is kept in the centre file. If the receptionist notices stock running low on shift a stock sheet must be completed and faxed to Wavertree HQ for the attention of the medicines management team. The shift manager is to leave a copy for collection by the administration team medicines management.
- The **Wednesday** evening receptionist will undertake a full inventory of stock levels, but it is the responsibility of all receptionists to ensure no centre is left without or short of equipment or stock.

If no equipment is needed then please inform the Shift Coordinator who will send email to the Medicine Management team to advise them nothing is needed.

• At the close of a shift, the receptionists must ensure that all equipment and unused prescriptions are put away in the appropriate place and complete the equipment check list then put it away with paperwork to be collected. The consultation room will be left in a clean and tidy manner.

#### Other duties

- The receptionist is responsible for cleaning up spilt bodily fluids in the appropriate manner using the equipment provided. Please follow the Infection, prevention control policy.
- At the end of the session the receptionist will log out of the computer and inform the Shift Manager that they are going off duty. This can be done via phone call or instant message.

#### Failure to comply with this instruction may result in disciplinary action being taken.

#### Portable Induction Loops

- Each remote location has been supplied with a portable induction loop system; they are kept in the locked equipment cupboard.
- At the start of each shift the receptionist takes the induction loop system from the cupboard and places it on the reception desk. The unit needs to be placed between the receptionist and patients with the logo facing the patient. Notices are displayed to let patients know we have this equipment available to use.
- If a hearing impaired patient attends an appointment and indicates they need to use the equipment the receptionist should press the green button on top of the unit to turn it on. The LED will illuminate green to indicate the unit is operational.
- The patient then adjusts their hearing aid to the "T" mode.
- The receptionist must then speak as normal towards the unit; the microphone is located near the centre of the rear face of unit. When speech is detected the LED on top of the unit will flicker orange to indicate the unit is actually transmitting.
- When the patient goes in to see the clinician the loop system unit needs to be taken into the consulting room by the receptionist.
- When the consultation is over the receptionist must press the red button on top of the unit to turn it off and return the unit to the reception desk.
- At the end of every shift the receptionist must lock the induction loop system back in the cupboard.
- Every Wednesday the receptionist is to test that the equipment is in working order and log it on the 'Stock Sheet'.
- All receptionists must notify the Shift Coordinator if the equipment is not working on their shift for the shift manager to record on the shift report for action.

#### Defib and Resus Procedure

- There is a defibrillator situated in all PC24 locations.
   The centres also have a resuscitation bag with the defibrillator. The defibrillator will be placed in the resuscitation bag. Please speak to you r line manager RE Rain hill centre
   It is the responsibility of the receptionist to ensure the equipment is in place at the start of each shift.
- The defibrillator and resuscitation equipment is situated in the following Extended Access locations: Old Swan – located on top of the drugs trolley in the store room Childwall – located on top of the drugs trolley in the store room Townsend – located in the GP room 10 in storage cupboard
- Any issues should be reported to the Shift Coordinator.
- Checks of the defibrillators in each of the locations will be carried out by the receptionist on duty of a Thursday evening.
- All relevant documentation will be completed and forwarded to the medical lead for scrutiny and sign off. The documentation includes a maintenance checklist.
- Actions during a collapse:
  - All members of staff have responsibility for patient safety and are required to attend training in Basic Life Support (BLS), resuscitation and use of defibrillator equipment
  - The member of staff who first becomes aware of the problem will assess the situation and ensure they have help from other members of staff, including a clinician if present
  - It is acceptable for the member of staff who is initially involved to lead on the resuscitation or to defer to a more qualified staff member where available
  - Another member of staff should ring 999 for emergency services whilst the original staff member proceeds to use the resuscitation equipment
  - The staff member may refer to the instruction sheet with each defibrillator to assist in ensuring the correct procedure is followed
  - The first step is to remove the defibrillator from its bag and place it next to the patient. The 'on' button should then be pressed and the voice commands followed. This includes applying the pads in the appropriate places on the skin of the patient and plugging the cable into the defibrillator
  - The defibrillator then automatically assesses the heart rhythm of the patient and decides whether a shock is indicated
  - If a shock is indicated the defibrillator voice will advise the team to stand clear of the patient and for the staff member to press the button that delivers a shock
  - When this has happened the defibrillator will then reassess the patient's heart rhythm and decide whether a further shock is required

- The staff member must ensure that chest compressions continue appropriately at all times when there is no requirement to stand clear. Current guidance advises thirty compressions followed by two rescue breaths
- At an appropriate time, during or after resuscitation, the Shift Manager must be fully informed of events, the outcome and the staff involved.
- The Shift Manager will contact and inform the manager on-call who will then inform the director on-call.
- The Shift Manager will ensure that resources are mobilised after the resuscitation episode to provide support for all staff involved in the resuscitation. This may include calling in standby resources and enabling operational and clinical staff to take an appropriate break.
- The Head of the appropriate Service Delivery Unit (SDU) will contact members of the operational team involved as soon as possible after the event to provide or arrange support and de-briefing.
- The Director on-call will arrange to inform the Director of Nursing/Medical Director the next working day of the episode of resuscitation and the contact details of any clinicians involved.
- After each resuscitation episode the member of staff involved must complete a PC24 incident form (Datix), electronic or paper, and this must be passed to the relevant manager. Paper versions are in paperwork folders in all PC24 locations.

## 5. Clinical Procedures

#### Service Exclusion Criteria

The following conditions or patients are not appropriate for the Extended Access service

- Minor surgery
- All non NHS (Private such as RTA reviews/ Reports)
- Medico legal insurance reports
- Cytology
- Methadone or opiate prescriptions
- Substance misuse
- Zero tolerance patients
- Fitness to work certificates
- Additionally, the service commissioned does not offer home visiting

#### **ANP Exclusion Criteria**

- End of Life
- Pregnancy related problems
- Acute and Chronic Mental Health with polypharmacy

• Babies under 6 weeks unless RSCN qualified

#### 2 Week Referrals

- Clinician identifies that Patient needs a 2 week referral and send a task to the Patients GP surgery on EMIS. (See appendix 1 sending a task.)
- Clinician informs the Shift Coordinator that a task has been sent to the Patients GP surgery and informs them of the EMIS number and advises of any urgent concerns.
- The Shift Coordinator then logs this on the daily report to follow up with the Patients surgery the next day and advise them that a task has been sent for Patient X and advises the clinician had urgent concerns (if raised by Clinician)

#### Path Lab Referrals

- Clinician identifies bloods need to be requested
- Clinician uses IC blood form (stored in meds trolley) and ticks what is required
- Clinician provides safety netting advise, informing the patient to contact own surgery for results and hands the form to the receptionist
- Receptionist will fill in the patient's NHS number, Name, Address, Contact Number and patients own surgery details and add the N82 code to the form
- N82 codes can be found on EMIS (Please see Appendix 4)
- Receptionist to reiterate to the patient that the results will go to the patient's own surgery and advise patient they can attend any community phlebotomy clinic (Please see Appendix 5)

#### **Emergency Hospital Admissions**

- Clinician to call 999 and arrange emergency ambulance
- Clinician to inform Receptionist
- Patient referral letter can be created via EMIS document template if required

#### Follow up to GP Practice

- Send cross org task to GP practice
- Follow up with a phone call if urgent

#### Handling Oxygen

- Equipment Required
  - o Pulse oximetry meters
  - Masks (to include non-re-breathing mask and 28% or 24% Venturi mask, tubing and oxygen cylinder)
- Equipment Checks

A documented check must be made at the start of each day and after each emergency.

Oxygen cylinder check:

- The amount of oxygen in cylinder
- o The expiry date
- Sign and date the check sheet

In the case of emergency bags that are sealed, these checks are only required when the seal is broken.

- Tubing and Masks Check:
  - Tubing and masks are in date and have not been used
  - Sign and date the check sheet
- Pulse Oximetry Check:
  - Battery operated meters to ensure the battery is functioning appropriately.
- Pulse oximetry must be available where emergency oxygen is used.
- A record of checks to be kept for a minimum of 2 years.
- Storage

Keep away from extremes of temperature e.g. do not store close to windows or radiators Store in a well ventilated area

Cylinders should be secured in a cylinder trolley, rack or with chain

Keep away from combustible materials

Keep away from naked flames e.g. fires, cookers

Ensure no smoking anywhere in the vicinity of oxygen cylinders, including outside

Infection Control

Oxygen masks and tubing are single patient use items and must be discarded immediately after use.

- Before using oxygen cylinders:
  - The valve must be fully opened, by either turning the knob or engaging the key and turning (depending on the type of cylinder) ensure the knob or key is turned as far towards the open position as it will go.
  - Before administering to the patient, ensure the gas is flowing freely and there is sufficient in the cylinder for what you require.
  - Set the flow meter to the desired setting, attach the delivery system and prepare to administer to the patient.
  - NB: Different size cylinders are available across PC24.
  - All medical and nursing staff must familiarise themselves with the type of oxygen cylinders and delivery systems that are available in the emergency bags and site locations as relevant to their work areas.
- Administration of Oxygen
  - Clinicians should follow clinical guidelines as to the appropriate percentage and flow of oxygen in accordance with BTS guidance.
  - NB: if the patient has an alert card the use of oxygen will be guided by the instruction on the alert card.

- The oxygen saturation should be monitored continuously until the patient is stable or transported to hospital for full assessment.
- Summary of BTS Guideline emergency oxygen use in ambulances, community and pre-hospital settings:
- The suggested target saturation range for most patients is 94-98%. Patients at risk of hypercaphic respiratory failure have a lower target saturation range, usually 88-92%.
- A sudden reduction of more than 3% in a patient's oxygen saturation within the target saturation range should prompt fuller assessment of the patient because this may be the first evidence of an acute illness. (The narrower target range in younger patients is to ensure prompt assessment if a patient falls outside the age-specific normal range, not due to greater vulnerability to hypoxia).
- The oxygen flow should be adjusted upwards or downwards to maintain a saturation of 94-98% for most patients apart from those at risk of hypercapnic respiratory failure. Some people aged above 70 years may have saturation measurements in the range of 92-94% when clinically stable. These people do not require oxygen therapy unless the oxygen saturation falls below the level that is known to be normal for the individual patient.
- Patients with COPD should initially be given oxygen via a Venturi 24% at 2-4 l/min or 28% mask at a flow rate of 4 l/min or nasal cannulae at 1-2 l/min and oxygen saturation should be 88-92% in most cases or else an individualised saturation range based on the patient's blood gas measurements during previous exacerbations.
- Patients over 50 years of age who are long-term smokers with a history of exertional breathlessness and no other known cause of breathlessness should be treated as if having COPD.
- COPD patients and other patients who have had an episode of hypercapnic respiratory failure should be issued with an Oxygen Alert warning card with a 24% or 28% Venturi mask and instructed to show the Alert Card in the event of an exacerbation.
- Alert Card: Use of oxygen in these patients will be guided by the instructions on the Alert Card.
- Waiting for Emergency Transfer
  - Call 999 for paramedic ambulance
  - Monitor patients colour and saturations until help arrives
  - Preform basic life support if indicated
  - Report clinical incident in Datix post event
- Following Use of Oxygen
  - The following process must be followed to ensure that it is safe to store away:
  - Remove from the patient
  - Remove and dispose of used delivery device
  - o Turn off the valve using knob or key as appropriate
  - o Cylinder now needs venting to empty any remaining gas from inside the valve
  - Switch the flow meter back on briefly on a high setting, you will hear a hissing noise denoting that gas is being expelled
  - $\circ$   $\;$  The gauge will now read empty and the cylinder can be stored away
  - Report to the shift manager or practice manager so that stock can be replaced if required

• Documentation

Document in the patient record the oxygen therapy that was given, including pulse oximetry readings and times taken, for example SpO2 5 minutes after start of oxygen therapy.

Pulse oximetry measurements should state whether the patient is breathing air or a specified dose of supplemental oxygen, when readings were recorded.

- $\circ$   $\;$  This information must be shared on patient transfer/handover.
- Monitoring Compliance and Effectiveness

Medical gas audits will be carried out as part of the audit programme to include daily checking of cylinders, accessibility, training needs analysis and storage.

# 6. Other Procedures

#### Language Line

 If a case is received to the service from a patient whose first language is not English, you must ascertain the nationality/dialect of the patient and inform the patient that they will be contacted via an interpreter service

The Shift Coordinator should be informed that the patient requires use of the interpretation service. The Shift Coordinator will contact **National Interpreting Service Language Line Free number**: <u>0800 169 2879</u> and provide the **ID number 269827** details for the organisation to gain access to the correct support.

- The interpreter will contact the patient on the phone number provided and when both parties are on the phone with the Shift Coordinator, the call should be transferred to a clinician.
- Clinician to introduce themselves to both the patient and the interpreter and ensure that the patient fully understands the process that is to be taken and that the interpreter has the patients consent to aid the clinical consultation.
- Once the triage consultation is completed the patient is to be fully aware of the next step of their care and the timescale, this could be one of the following:
  - Face to Face appointment
  - Prescription
  - No Further Action/Self Care Advice
  - Referral to Secondary Care
- If the call is forwarded for face to face appointment, an interpreter should be booked for the time and place of the consultation.

Text Relay (Type Talk) <u>Receiving a call from Type Talk:</u>

- When you answer the phone you will hear "please hold for an operator assisted call from a text phone user" you will know that a Type Talk operator is going to join the line and relay the call from a hearing or speech impaired person.
- The Type Talk operator will check if you're familiar with the way the conversation will continue and ask if you have used the service before.
   If "no" a short explanation of the service will begin.
   If "yes" you can begin your conversation with the text phone user.
- The Type Talk operator will read what the text phone user is saying to you or they may choose to speak to you direct. Please do not interrupt.
- The operator will type your reply back. Please remember it is important to say "GA" at the end of your sentence. This is short for 'GO AHEAD' and this informs the operator that you have finished your sentence.
- Take and record all details in the usual way.
- <u>Making a call through Type Talk:</u> Dial 18002 followed by the full telephone number of the text phone user you are calling, including the area code e.g. 18002 0151 733 1111.
- When the text phone user answers the call a Type Talk operator will join the line to relay the call, "You can begin your conversation now". Remember to say "GA" when you have finished your sentence.
- The Type Talk operator will read what the text phone user is saying to you. Once the call has ended simply say "Goodbye SKSK" informing the operator that the call is finished.
- Remember if an ILTC (Immediate Life Threatening Condition) is identified and you need to call an ambulance for the patient then dial 999 in the usual manner but remember to inform the ambulance operator that if they need to telephone the patient to dial 18002 and then include the patients full telephone number including the area code e.g. 18002 0151 733 1111.

Appendix 1 – EMIS Training Guide

| Making      |  |
|-------------|--|
| exceptional |  |
| service the |  |
| standard    |  |

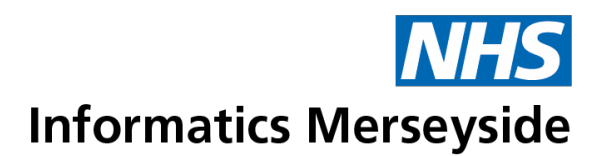

# **Training Guide**

# 7 Day Access Admin Guide

#### **Hints and Tips**

|   | This symbol suggests a tip or a good method of working for speed and efficiency |
|---|---------------------------------------------------------------------------------|
|   | This symbol suggests a caution or an action to be aware of                      |
| 1 | This symbol indicates an Information Governance warning                         |
|   | This symbol indicates service or practice specific information                  |

# Register Patients from Appointment Book

To register the patient from the Appointment Book.

• Right click on the patient's name in the Appointment Book  $\rightarrow$  click Slot Properties.

| 6  | 08:40 | Two Test |   |                             |
|----|-------|----------|---|-----------------------------|
| \$ | 08:50 |          |   | Book new patient Ctrl+Enter |
| \$ | 09:00 |          |   | Book current patient Enter  |
| \$ | 09:10 |          |   | Book follow up              |
| \$ | 09:20 |          |   | Book unregistered patient   |
| \$ | 09:30 |          |   | Squeeze in                  |
| \$ | 09:40 |          |   | Register Patient            |
| Ś  | 09:50 |          |   | Cancel appointment          |
| Ś  | 10:00 |          |   | Add comment after this slot |
| \$ | 10:10 |          |   | Slot actions                |
| \$ | 10:20 |          | V | Cut                         |
| \$ | 10:30 |          | ~ | Copy                        |
| \$ | 10:40 |          |   |                             |
| \$ | 10:50 |          | ( | Slot properties             |
|    |       |          | _ | Slot history                |

The Booking notes will contain the patients Name, NHS number, DOB and Address, this information will then be used to trace and register the patient with 7 Day Access service.

| Slot Properties         |                                                                                | ļ |
|-------------------------|--------------------------------------------------------------------------------|---|
| General Info Booking In | nfo                                                                            |   |
| Patient Name            | Two Test                                                                       |   |
| Calling Name            |                                                                                |   |
| Date of Birth           | n/a                                                                            |   |
| Booked By               | COOK-HANNAH, Paul (Mr)                                                         |   |
| Booking Time            | 20-Sep-2018 at 13:46                                                           |   |
| Reason                  | Initial appointment                                                            |   |
| Notes                   | TEST, Two (Mr)Unknown50003701-Jan-1990<br>(28y)Male123 Merton HouseBootleHome: |   |
| Arrived                 |                                                                                |   |
| Sent in                 |                                                                                |   |
| Left                    |                                                                                |   |
| Booking Method          | External Organisation                                                          |   |
| Booking Organisation    | Liver Building Medical Practice                                                |   |
| Care Episode            |                                                                                |   |
|                         |                                                                                |   |
|                         |                                                                                |   |
|                         | OK Close                                                                       |   |

Click on the Patient Trace icon on the quick access bar.

| emis         | £      | 2 🖉 8          |                         | ) 🗏 🕾 🖹 (      | ) 💉 🖁                | ' 🕷 🖺         | ÷          |               |
|--------------|--------|----------------|-------------------------|----------------|----------------------|---------------|------------|---------------|
| <u> </u>     | Appoi  | ntment Bo      | ok Week Tem             | plates Planner | Holidays             | and Closure   | s Appointm | ent Reporting |
| Find<br>Slot | Book   | Cancel<br>Appt | Patient<br>Appointments | Session Prope  | rties<br>; D<br>n Vi | ay<br>ew View | C All day  | Realloc.      |
| Book         | Appoin | tment          |                         | Actions        |                      |               |            | View          |

**Enter the patients NHS Number and click Find.** 

| Patient Trace                              | and Market                                    |                                   | X       |
|--------------------------------------------|-----------------------------------------------|-----------------------------------|---------|
| Patient Trace helps you locate patients. E | inter the patient's details to start tracing. |                                   |         |
| Trace Criteria                             |                                               |                                   |         |
| Family Name 😢 \star                        | Gender *                                      | ▼ Date Of Birth ★ dd-MMM-yyyy 🏢 I | Find    |
| Given Name 🔞                               | Postcode 🕑                                    | NHS Number 0 500 412 0550 Use DOB | l range |

If the patient has been seen before, their name will show under local patients tab.

If they are a new patient, the patient should be available under the Shared Patients tab.

| race Criteria                 |            |                    |              |                |
|-------------------------------|------------|--------------------|--------------|----------------|
| Family Name 🎯 *               | Gender *   | <br>ate Of Birth 🔹 | dd-MMM-уууу  | Find           |
| Given Name 🔞                  | Postcode 🔞 | <br>UC Number 🔿    | 500 410 0550 | lise DOB range |
| ocal Patients Shared Patients |            |                    |              |                |

Patient trace is displayed, click Accept.

| atient Trace<br>There is no previous<br>Are you providing car | record for this patient in your organisation.<br>re for this patient?          |
|---------------------------------------------------------------|--------------------------------------------------------------------------------|
| Name                                                          | JOHN, Edward (Mr)                                                              |
| DOB                                                           | 01-Mar-1960                                                                    |
| Home Address                                                  | 47 Richmond Road<br>Burley Wood Head<br>Hebden Bridge<br>West Yorkshire<br>S72 |
|                                                               | Accept Accept & Edit Registration Cancel                                       |

The patient is now registered with the service and their appointment can now be updated to become a Registered patient appointment.

The patient appointment must always be updated to registered as soon as the registration process has been completed, this allows the clinician access to the patient's shared record.

Select the patient from within the appointment book.

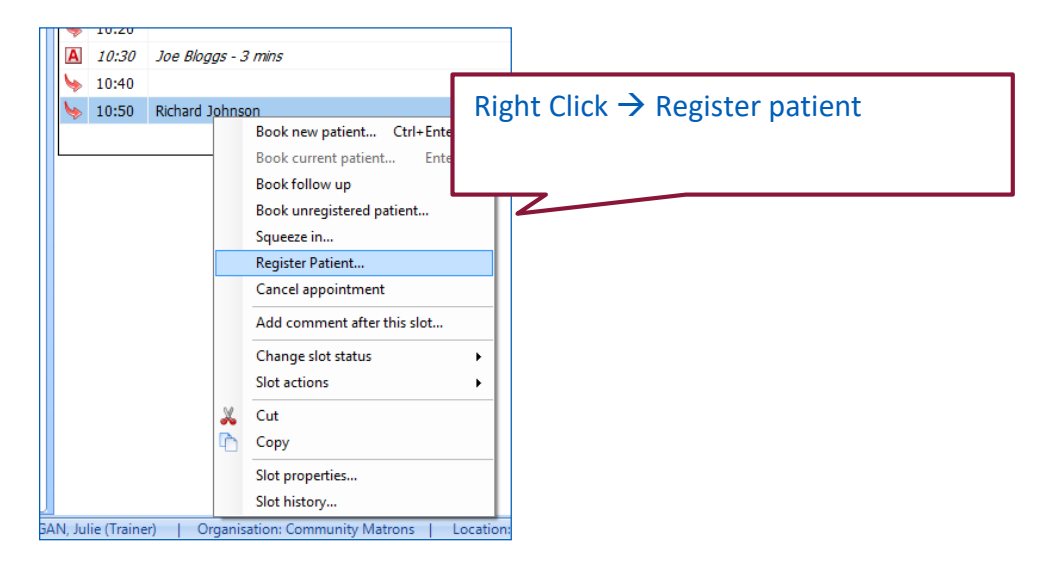

**Search** for and select recently registered (traced) patient.

The patient is confirmed in appointment book.

### Send a Document to the GP Practice

Documents can be sent from the 7 Day Access service to the patients practice. This document will provide the consultation details from the 7 Day Access service and notify the practice of any actions that need to be taken.

This can be sent from the recent Consultation and from the Documents tab.

Call log sheets are used to keep a record of all patients' documents that need sending.

DO NOT add the N82 code of the practice on these sheets as this should only be searched for when sending the document to ensure it is being sent to the correct surgery the patient is registered with.

#### Send a Document from a Consultation

Once consultation has been saved, edit the consultation to send an outbound document. This will allow the latest consultation details to be imported into the document.

■ Navigate to Consultations → Click Edit Consultation.

| EMIS Web Health Care System - Community Matrons - 120199                                           |                                                                                                 |                                    |                                                                                                    |                           |                   |                                                |                  |
|----------------------------------------------------------------------------------------------------|-------------------------------------------------------------------------------------------------|------------------------------------|----------------------------------------------------------------------------------------------------|---------------------------|-------------------|------------------------------------------------|------------------|
| Support Co                                                                                         | Summer, Consultations Medication Problems Investigations Care History Diary Documents Referrals |                                    |                                                                                                    |                           |                   |                                                |                  |
| Add Sharing                                                                                        | Trend Consultations                                                                             | Time<br>Deleted<br>Filters<br>View | Print                                                                                                    | CR<br>Config              | Search            |                                                |                  |
| Add/Edit                                                                                           | View                                                                                            | Filter                             | Print                                                                                                    | Config                    | Knowled           |                                                |                  |
| Documents - 8 Tas                                                                                  | <u>ks</u> - 2                                                                                   |                                    |                                                                                                    |                           |                   |                                                |                  |
| 🦆 Active 😵 J                                                                                       | DHN, Edward (Mr)                                                                                |                                    |                                                                                                    | Born <b>O</b><br>Usual GF | )1-Mar-<br>° STAI | 1960 (58y) Gender Male NHS<br>BLES, David (Dr) | No. 500 412 0550 |
| <u>V</u> iew -> My R «                                                                             | Date Navigator                                                                                  | Date                               | Con                                                                                                    | sultation                 | Text              |                                                |                  |
| My Record  2018 (1) 03-Sep-2018 Face to face consultation (Wilkinson Place) REGAN, Julie (Trainer) |                                                                                                 |                                    |                                                                                                    |                           |                   |                                                |                  |
|                                                                                                    |                                                                                                 |                                    | History         [D]Abdominal pain         Blood in urine - haematuria           Examination         O/E - blood pressure reading 120/85 mmHg         Urine dipstick for blood           Medication         Macrobid 100mg modified-release capsules (AMCo)         One To Be Taken Twice A Day 6 capsule |                           |                   |                                                |                  |

• From within the consultation, Click Document  $\rightarrow$  Create Letter.

| Document        | <u>C</u> reate Letter    |  |
|-----------------|--------------------------|--|
| <u>A</u> llergy | <u>A</u> ttach Document  |  |
|                 | Attach Existing Document |  |

Search for the document by clicking the Search icon in the New Patient Letter window.

| ſ | New Patient Letter                                                                                             | $\Box$       |
|---|----------------------------------------------------------------------------------------------------|--------------|
|   | Please select either a blank document or a template from the list below, or find the template you wish to use. |              |
|   | New Document                                                                                                   |              |
|   | 7 Day Access Consultation                                                                                      |              |
|   |                                                                                                    |              |
|   |                                                                                                    |              |
|   |                                                                                                    |              |
|   |                                                                                                    |              |
|   |                                                                                                    |              |
|   |                                                                                                    |              |
|   |                                                                                                    |              |
|   |                                                                                                    | $\mathbf{y}$ |
|   |                                                                                                    | 1            |
|   | OK Cancel                                                                                                    |              |

• Search for the document in the Search field  $\rightarrow$  Highlight the Document  $\rightarrow$  click OK

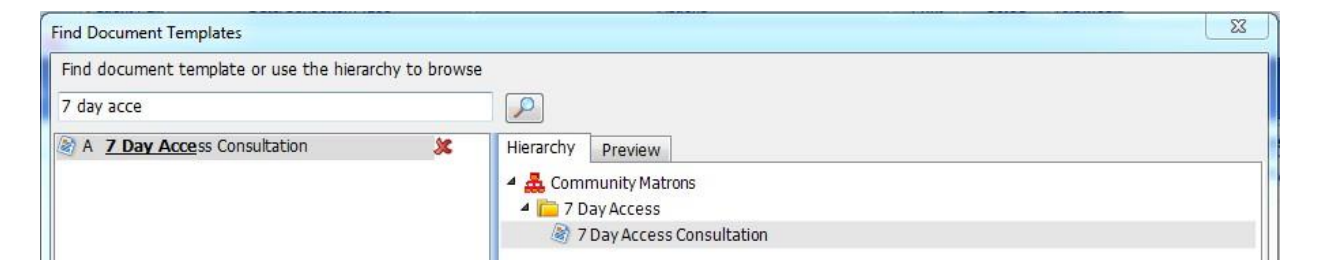

#### Complete the document as required:

| Usual GP STABLES, David                                                                                                    | (Dr)                                                                                                    |                   |
|----------------------------------------------------------------------------------------------------|----------------------------------------------------------------------------------------------------|-------------------|
| File Home Insert Page Layout Refer                                                                                                    | ences Mailings Review View Developer                                                                                                    | A 🔇               |
| $\begin{array}{c c c c c c c c c c c c c c c c c c c $                                                                                                    | 目示 * 行示 / 律 律<br>書 書 算 注示<br>田 ▼   2↓   項<br>Paragraph rs                                                                                                    |                   |
| <b>19 - ⊒</b> -                                                                                                    |                                                                                                    |                   |
| <b>b</b> 3 · 1 · 2 · 1 · 1 · 1 · 1 · 1 · 1 · 2 · 1 · 3 · 1 ·                                                                                                    | 4 + 1 + 5 + 1 + 6 + 1 + 7 + 1 + 8 + 1 + 9 + 1 + 10 + 1 + 11 + 1 + 12 + 13 + 1 + 14 + 1/4 15 + 1 + 16                                                                                                    | • • • • • • • • • |
| Test appointment letter<br>JOHN, Edward (Mr)<br>01-Mar-1960<br>500 412 0550<br>Dear Dr Stables<br>Consultations<br>Date<br>03-Sep-2018<br>History I(<br>History I(<br>Examination Q | Sonsultation Text<br>ace to face consultation (Wilkinson Place) REGAN, Julie<br>Trainer)<br>DJAbdominal pain • Blood in urine - haematuria<br>/E - blood pressure reading 120/85 mmHg • Urine dipstick for |                   |
| Medication U<br>Medication T<br>T                                                                                                    | lacobid 100mg modified-release capsules (AMCo) One To Be<br>aken Twice A Day 6 capsule                                                                                                    |                   |
| The patient was seen in<br>given him medication an<br>symptoms persist.                                                                                                    | our Extended Hours clinic today re consultation below. We have<br>d asked him to book appointment with you for a follow up if                                                                              |                   |
| Regards                                                                                                    |                                                                                                    |                   |
| Dr Gibbons                                                                                                    |                                                                                                    | *                 |
|                                                                                                    |                                                                                                    | •                 |
| Page: 1 of 1   Words: 98   🅉   🛅                                                                                                    |                                                                                                    |                   |

• Once complete select File  $\rightarrow$  Save and Close.

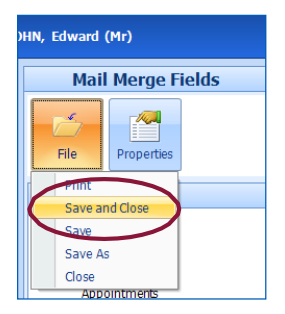

Save the Consultation.

#### **Send Document to Practice**

**P** Navigate to the Documents tab within the Patients Care Record.

| emis | S 🖄 🖉                       | 🕹 🎢 🛃               | 10 🗏 🕾                 | 1                   | ` 🔓 🖉 🛛       | =) =         |            | $\frown$     | EMIS Web Health ( |
|------|-----------------------------|---------------------|------------------------|---------------------|---------------|--------------|------------|--------------|-------------------|
| 000  | Summary                     | Consultations       | Medication             | Problems            | Investigation | s Care Histo | ry Diary   | Documents    | Referrals         |
| Add  | Edit<br>& Delete<br>Sharing | List<br>Attachments | Explore<br>Attachments | Full Screen<br>View | Filters Se    | arch view/Pr | int Export | CR<br>Config |                   |
|      | Add/Edit                    |                     | View                   |                     | Filter        | ł            | Print      | Config       |                   |

**Right click** on the document.

| <u>V</u> iew -> My « | Date        | Document Type                      | Document Title          |
|----------------------|-------------|------------------------------------|-------------------------|
| My Record            | 03-Sep-2018 | Appointment letter sent to patient | Test appointment letter |
| All Records          |             |                                    |                         |

Click Send Document.

| Date        | Document Type                   | Document litle         |
|-------------|---------------------------------|------------------------|
| 03-Sep-2018 | Appointment letter sent to pati | er Edit                |
|             |                                 | Delete                 |
|             |                                 | Confidentiality        |
|             |                                 | View Document          |
|             | (                               | Send Document          |
|             |                                 | Export Document        |
|             |                                 | Audit Trail            |
|             |                                 | Knowledge              |
|             |                                 | View Original Document |

**DO NOT** select Usual GP, always select Other and choose the Patients GP Practice typing in the

### patients N82 code.

Select Other Recipient.

| Send Document                     | ×           |
|-----------------------------------|-------------|
| Recipient                         |             |
| O Usual <u>GP</u> O <u>O</u> ther |             |
| Target Service                    | $\bigcirc$  |
|                                   | (- 🔎 )      |
|                                   | $\smile$    |
| Urgent                            | Send Cancel |
|                                   |             |

- Click Search.
- Search for the patient's GP Practice.

| Find Service                                                                                                    |                          | ×                              |
|----------------------------------------------------------------------------------------------------|--------------------------|--------------------------------|
| Find service or u<br>liver building<br>A Liver build<br>B Liver Buil<br>C Liver GP D<br>D Paul - Test<br>E ReganJ | Aing Hierarchy to browse | regic Health Authority<br>tice |

Highlight the Patients GP Practice.

Always check the Details tab to be certain the correct GP Practice has been selected.

| 🔞 A Liver buildin                                                                   | a                | × | Hierarch Details                                                                       |  |
|-------------------------------------------------------------------------------------|------------------|---|----------------------------------------------------------------------------------------|--|
| B Liver Buildin                                                                     | g Medical Practi |   | Organisation details                                                                   |  |
| <ul> <li>i C Liver GP Place</li> <li>i D Paul - Test</li> <li>i E ReganJ</li> </ul> |                  |   | Organisation name (business) Liver Building Medical Practice Organisation name (legal) |  |
|                                                                                     |                  |   | Organisation Type General Practice Information                                         |  |

Double click on the selected GP Surgery and then Click OK.

| Send Document                                     |      | X      |
|---------------------------------------------------|------|--------|
| Recipient                                         |      |        |
| O Usual <u>GP</u> Other                           |      |        |
| Target Service                                    |      |        |
| Liver building at Liver Building Medical Practice |      | - 🖉    |
|                                                   |      |        |
| Urgent                                            | Send | Cancel |
|                                                   |      |        |

Click Send

The document will be sent to the practice.

### Sending a Cross Org Task

Cross Organisational Tasks can be sent from the 7 Day Access Service to the Patient GP Practice. Tasks can be sent to GP Practices to inform them of actions that need to be taken following a Patients 7 Day Access appointment.

Click Add task.

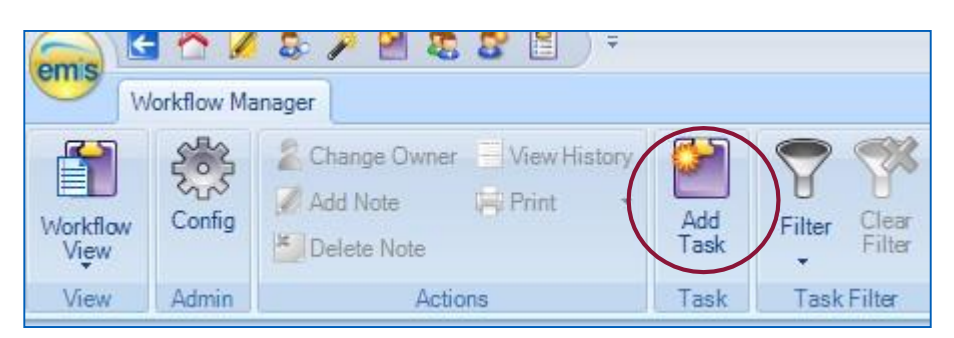

The User Task Details window opens.

- **Enter the Task Type Patient Note.**
- **To add a recipient**, click the **To Search** Icon.

| er Task Details | 100 D 00 000 (00)    | ? <mark>×</mark>  |
|-----------------|----------------------|-------------------|
| Add new task d  | etails below         |                   |
| Task Type       | Patient Note         | $\sim$            |
| Patient         | EDWARDS, Edward (Mr) |                   |
| Due Date        | 20-Sep-2018          | $\mathbf{\nabla}$ |
| То              | Click search button  |                   |
|                 |                      |                   |

 Click the Teams tab and find the relevant 7 Day Access Task Team from the Patients GP Surgery. Double click.

| earch cross organisations                    |                                                                             | 23 |
|----------------------------------------------|-----------------------------------------------------------------------------|----|
| Find teams/users/services or use the hierarc | hy to browse                                                                |    |
| Liver Building                               |                                                                             |    |
|                                              | Users Teams Services Details                                                |    |
| 7 Day Access Task Team                       | <ul> <li>Shared organisations</li> <li>Building Medical Practice</li> </ul> |    |
|                                              | 💭 🤱 7 Day Access Task Team                                                  |    |

**Complete Task Details section as required and click Send.** 

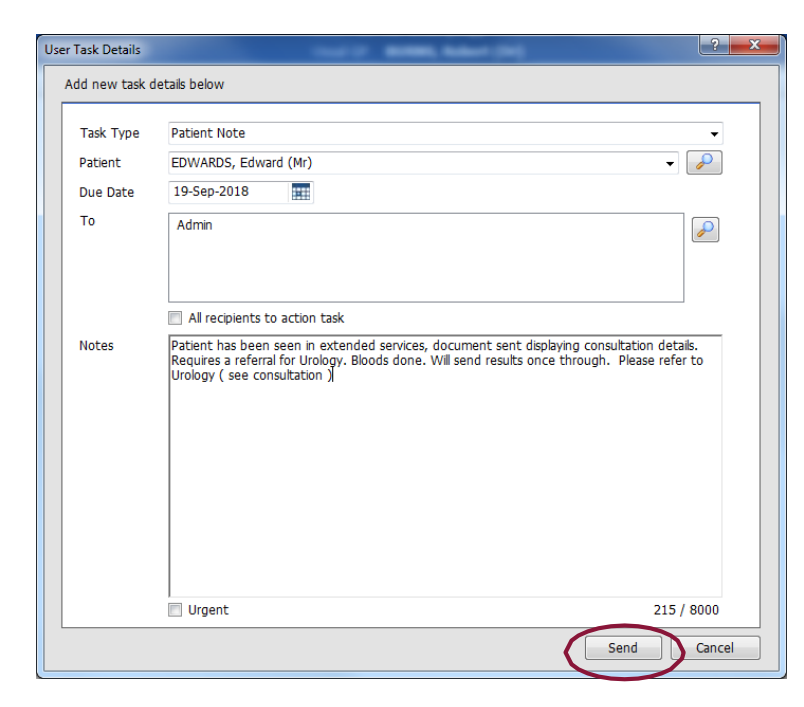

#### Reply to a Task

To reply to a Task, navigate to the To Do List in the Tasks Module of Workflow Manager

Highlight the Task to reply to and Click Reply, at this point there is the option to Reply to Sender or Reply to All.

|                     | 8 / 2 10                 |                                    | ) 🖌 🔡 谢 🔛 ) 🖘                                                                                                    | EMIS Web Health Ca                                 | re System - Community Ma            | trons - 120199 |
|---------------------|--------------------------|------------------------------------|----------------------------------------------------------------------------------------------------|----------------------------------------------------|-------------------------------------|----------------|
| Workflow Ma         | anager                   |                                    |                                                                                                    |                                                    |                                     |                |
| Workflow<br>View    | Change Owner<br>Add Note | View History  High Priority  Print | Add<br>Task Filter Clear<br>Filter                                                                                                    | Open Reply Forward Complete Deter Batch Processing | Make View<br>Appointment Attachment | t              |
| View Admin          | Actio                    | ons                                | Task Task Filter                                                                                                    | Reply to Sender                                    | Task Actions                        |                |
| Documents - 6       | Tasks - 17 (5)           |                                    |                                                                                                    | 📚 Reply to All                                     |                                     |                |
| 🛼 Active 🛛 🗧        | SPENCER, Mar             | k (Mr)                             |                                                                                                    | вотп <b>12-Јап-1968 (50у)</b> Ge                   | nder <b>Male</b> NHS No             | . Unknown      |
| 📔 🛛 PUGH, Christop  | her (Mr) «               | S                                  | Subject                                                                                                    | Task Type                                          | Due Date                            | Created        |
| Tasks               | 17,5                     | 🕈 SI                               | PENCER, Mark (Mr)                                                                                                    | Patient note                                       | 15-Jan-2018                         | 15-Jan-2018 F  |
| Task Management     |                          | 🕇 T                                | est                                                                                                    | Admin note                                         | 02-Mar-2018                         | 02-Mar-2018 F  |
| To-Do List (17, 5)  | )                        | 🕇 T                                | est 1 0903018                                                                                                    | Admin note                                         | 09-Mar-2018                         | 09-Mar-2018 F  |
| Sent Tasks          |                          | 🕈 T                                | est                                                                                                    | Admin note                                         | 31-May-2018                         | 31-May-2018 F  |
| Completed Tasks -   |                          | 🔶 🔶                                | /ATERFIELD, Annie (Ms)                                                                                                    | Patient note                                       | 20-Jun-2018                         | 20-Jun-2018 F  |
| Completed           |                          | And the second second second       |                                                                                                    | ۰۰۰۰۰ ۵                                            | ···· ▲                              |                |
| Deleted<br>Archived |                          | SPENCER, Ma<br>RALSTON, Elisa      | ark (Mr) - Patient note<br>beth (SSDMain)                                                                                                    |                                                    |                                     |                |
| Patient Facing Serv | ices Messages            |                                    | 10 AN 10 AN |                                                    |                                     |                |

The User Task Details window will now be displayed

**Complete Task Details section as required and click Send.** 

| Us | er Task Details  | <u>8 X</u>                                                                                              |
|----|------------------|----------------------------------------------------------------------------------------------------|
|    | Add reply detail | s below                                                                                                 |
|    |                  |                                                                                                    |
|    | Task Type        | Patient Note                                                                                            |
|    | Patient          | SPENCER, Mark (Mr)                                                                                      |
|    | Due Date         | 21-Sep-2018                                                                                             |
|    | То               | RALSTON, Elisabeth (SSDMain)                                                                            |
|    |                  |                                                                                                    |
|    |                  |                                                                                                    |
|    |                  | All recipients to action task                                                                           |
|    | Notes            |                                                                                                    |
|    |                  | From : KALSTON, Elisabeth (SSDMain) on 15-Jan-2018 08:46<br>Subject : SPENCER, Mark (Mr) - Patient note |
|    |                  |                                                                                                    |
|    |                  | Testing v/.3                                                                                            |
|    |                  |                                                                                                    |
|    |                  |                                                                                                    |
|    |                  |                                                                                                    |
|    |                  |                                                                                                    |
|    |                  |                                                                                                    |
|    |                  | v Urgent 116 / 8000                                                                                     |
|    | <u>.</u>         | Send & Complete Send Cancel                                                                             |

#### View a Task that has been sent

Sent tasks can be viewed from Sent Tasks tab in the Tasks module of Workflow Manager.

Click Sent Tasks.

| emis             | l 🏠 🖌         | anager                |              | ) < 8       |            |              |                     | EM                  | S Web Health        | n Care System        | n - Commui | nity Mat        | rons - 120199 | - *                                     |
|------------------|---------------|-----------------------|--------------|-------------|------------|--------------|---------------------|---------------------|---------------------|----------------------|------------|-----------------|---------------|-----------------------------------------|
| Workflow<br>View | Config        | Add Note              | View History | Add<br>Task | Open Reply | Forward Comp | lete Deleti<br>Task | Batch<br>Processing | Make<br>Appointment | View<br>t Attachment | Filter     | Clear<br>Filter |               |                                         |
| View             | Admin         | Actio                 | ns           | Task        |            | Task Me      | u                   |                     | Task                | Actions              | Task       | Filter          |               |                                         |
| Document         | <u>ts</u> - 6 | <u>Tasks</u> - 17 (5) |              |             |            |              |                     |                     |                     |                      |            |                 |               |                                         |
| 💀 Act            | ive 🛛         | SPENCER, Mark         | c (Mr)       |             |            |              | Born 1              | L2-Jan-1968         | (50y)               | Gender N             | lale Ni    | HS No.          | Unknown       |                                         |
| PUGH             | , Christopl   | her (Mr) «            |              | Subject     |            | Tas          | Туре                |                     |                     |                      | Due Date   |                 | Created       | Owner                                   |
| Tasks            |               | 17,5                  | F            | IVE, Test   | (Miss)     | Patie        | nt note             |                     |                     |                      | 21-Sep-20  | 018             | 21-Sep-2018   | Liver Building - 7 Day Access Task Team |
| Task Mar         | agement       |                       |              |             |            |              |                     |                     |                     |                      |            |                 |               |                                         |
| To-Do Lis        | t (17, 5)     |                       |              |             |            |              |                     |                     |                     |                      |            |                 |               |                                         |
| Sent Tas         | ks            |                       |              |             |            |              |                     |                     |                     |                      |            |                 |               |                                         |

Select the task from the list to read.

| Tasks                          | 175   |                                       |                            | Due Duce    | creaceu     | Owner                                    |
|--------------------------------|-------|---------------------------------------|----------------------------|-------------|-------------|------------------------------------------|
|                                | 17,5  | FIVE, Test (Miss)                     | Patient note               | 21-Sep-2018 | 21-Sep-2018 | Liver Building - 7 Day Access Task Team; |
| Task Management                |       |                                       |                            |             |             |                                          |
| To-Do List (17, 5)             |       |                                       |                            |             |             |                                          |
| Sent Tasks                     |       |                                       |                            |             |             |                                          |
| Completed Tasks                |       |                                       |                            |             |             |                                          |
| Completed                      |       |                                       |                            | ۵ ۵         |             |                                          |
| Deleted                        | FIVE  | E, Test (Miss) - Patient note         |                            |             |             |                                          |
| Archived                       | PUGH  | H, Christopher (Mr)                   |                            |             |             |                                          |
| Patient Facing Services Messag | jes — |                                       |                            |             |             |                                          |
| Inbox                          | Sent: | 21-Sep-2018 10:23                     | )                          |             |             |                                          |
| Completed Messages             | To:   | Liver Building - 7 Day Access Task Te | am; COOK-HANNAH, Paul (Mr) |             |             |                                          |
| Deleted Messages               |       | -                                     |                            |             |             |                                          |
| Online Services                | Test  |                                       |                            |             |             |                                          |
|                                |       |                                       |                            |             |             |                                          |

View a Task that has been received

Received tasks can be viewed from the To Do List in the Tasks module of Workflow Manager.

Click To Do List.

| PUGH, Christopher (Mr) «         | Subject                                    | Task Type    | Due Date    | Created     | Sender                       |   |
|----------------------------------|--------------------------------------------|--------------|-------------|-------------|------------------------------|---|
| Task 17,5                        | <ul> <li>SPENCER, Mark (Mr)</li> </ul>     | Patient note | 15-Jan-2018 | 15-Jan-2018 | RALSTON, Elisabeth (SSDMain) | 8 |
| Task Management                  | 1 Test                                     | Admin note   | 02-Mar-2018 | 02-Mar-2018 | FRENCH, Karen (SSD)          | 8 |
| To-Do List (17, 5)               | Test 1 0903018                             | Admin note   | 09-Mar-2018 | 09-Mar-2018 | FRENCH, Karen (SSD)          | 8 |
| Sent Tasks                       | 🕈 Test                                     | Admin note   | 31-May-2018 | 31-May-2018 | FRENCH, Karen (SSD)          | 8 |
| Completed Tasks                  | <ul> <li>WATERFIELD, Annie (Ms)</li> </ul> | Patient note | 20-Jun-2018 | 20-Jun-2018 | FRENCH, Karen (SSD)          | 8 |
| Completed                        | Login Access Notification                  | Admin note   |             | 18-Sep-2018 | EMIS, Emis ()                |   |
| Deleted                          | Login Access Notification                  | Admin note   |             | 19-Apr-2018 | EMIS, Emis ()                |   |
| Archived                         | Login Access Notification                  | Admin note   |             | 01-Jul-2016 | EMIS, Emis ()                |   |
| Patient Pacing Services Messages | Login Access Notification                  | Admin note   |             | 03-Nov-2016 | EMIS, Emis ()                |   |
| Completed Messages               | Login Access Notification                  | Admin note   |             | 30-Mar-2017 | EMIS, Emis ()                |   |
| Deleted Messages                 | READ, Catherine (Mrs)                      | Patient note | 28-Jun-2017 | 28-Jun-2017 | ROWAN, Anthony (Mr)          |   |

#### Select the Task to read, the message will be shown at the bottom of the screen.

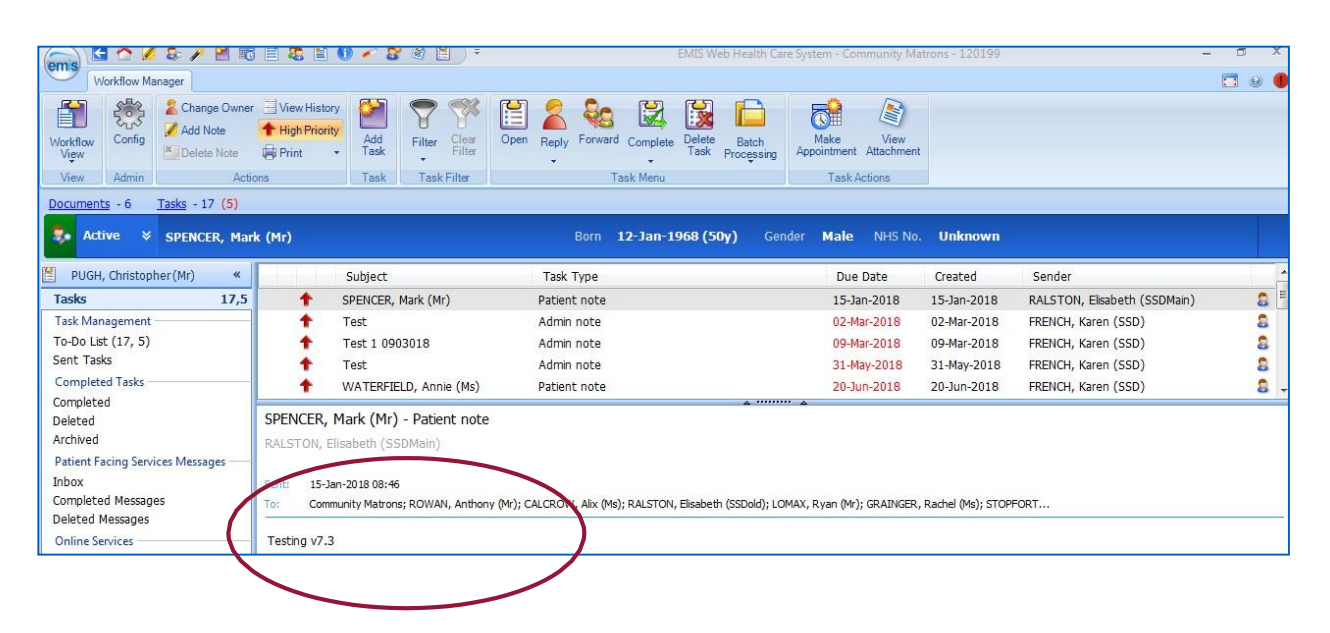

# Appendix 2 – Telephone extension numbers

| Last Name       | First Name             | Number | Location              | Directory Name           |
|-----------------|------------------------|--------|-----------------------|--------------------------|
| Reception       | Townsend Health Centre | 1902   | Liverpool<br>Extended | Reception,<br>Townsend   |
| Doctor1         | Townsend Health Centre | 1903   | Liverpool<br>Extended | Doctor1,Townsend         |
| Doctor2         | Townsend Health Centre | 1904   | Liverpool<br>Extended | Doctor2,Townsend         |
| Reception       | Childwall HC           | 1905   | Liverpool<br>Extended | Reception, Childwall     |
| Doctor1         | Childwall HC           | 1906   | Liverpool<br>Extended | Doctor1,Childwall        |
| Doctor2         | Childwall HC           | 1907   | Liverpool<br>Extended | Doctor2,Childwall        |
| Extended<br>Dr1 | Old Swan WIC           | 1908   | Liverpool<br>Extended | Extended Dr1,Old<br>Swan |
| Extended<br>Dr2 | Old Swan WIC           | 1909   | Liverpool<br>Extended | Extended Dr2,Old<br>Swan |
| Edmunds         | Kayleigh               | 1359   | Wavertree HQ          | Shift Coordinator        |
| Mcloughlin      | Chloe                  | 1353   | Wavertree HQ          | Shift Coordinator        |
| Yates           | Hannah                 | 1354   | Wavertree HQ          | Shift Coordinator        |
| Carr            | Andy                   | 1426   | Wavertree HQ          | Referral Coordinator     |
| Jones           | Pauline                | 1352   | Wavertree HQ          | Referral Coordinator     |
| Shift Manager   | – Available 24/7       | 1020   | Wavertree HQ          | Shift Manager            |

|                                                                          | Old Swan Extended Access                                                                                                    |
|--------------------------------------------------------------------------|----------------------------------------------------------------------------------------------------|
| Location of wet floor<br>signs<br>Cleaning cupboard<br>Security          | Domestic/ cleaning supply cupboard located out of the main reception<br>and on the left hand side.<br>Out of the main reception and on the left hand side. Spill kits available in<br>your equipment trolley/ Cupboard<br>Samson security 0151 548 2996                                                               |
| Fire Extinguisher<br>Nearest Fire Exit<br>Nearest Fire Assembly<br>Point | Behind the wall at reception, next to the office door on the wall.<br>Main door entrance in reception.<br>Opposite the main entrance where the ambulance bay is.                                                                                                    |
| Nearest Fire Assembly<br>Point                                           | Car Park at front of building.                                                                                                    |
|                                                                          | Childwall Extended Access                                                                                                    |
| Location of wet floor<br>signs<br>Cleaning cupboard<br>Security          | Domestic/ cleaning supply cupboard located out of the main reception<br>and on the left hand side.<br>Clean Store, which is down the corridor, opposite Treatment Room 6, it is<br>not locked. Spill kits available in your equipment trolley/ Cupboard<br>MITIEs Security Out of Hours contact number is as follows: |
|                                                                          | 0333 207 6605 once called option 1                                                                                                    |
| Fire Extinguisher<br>Nearest Fire Exit<br>Nearest Fire Assembly<br>Point | The Fire Exit is down the stairs and into the rear car park. DO NOT use the lift in the event of an evacuation.<br>The Assembly Point is in the Car Park by the school fence                                                                                                    |
|                                                                          | Townsend Extended Access                                                                                                    |
| Location of wet floor<br>signs<br>Cleaning cupboard                      | Spill kits available in your equipment trolley/ Cupboard                                                                                                    |
| Security                                                                 | MITIEs Security Out of Hours contact number is as follows:                                                                                                    |
|                                                                          | 0333 207 6605 once called option 1                                                                                                    |
| Fire Extinguisher                                                        | On the wall to the left of reception.                                                                                                    |
| Nearest Fire Exit                                                        | The nearest fire exit is on the first floor to the left of where the clinical rooms are or the stairs and out the fire exit door on the ground floor DO NOT use the lift in the event of an evacuation                                                                                                    |

# Appendix 3 – Clinical Exemption Criteria for Advanced Nurse

## Practitioners

The Liverpool Extended access service will follow the Clinical Exclusion criteria for Advanced Nurse Practitioners as detailed in the GP Out of Hours SOP CL047

| Title                                                                                                    |                                                                                                    | Advanced Nurse Practitioner service                                                                  | procedure in the Out of Hours  | Doc.<br>No. | CL047<br>&<br>OP224 |  |  |
|----------------------------------------------------------------------------------------------------|----------------------------------------------------------------------------------------------------|----------------------------------------------------------------------------------------------------|--------------------------------|-------------|---------------------|--|--|
| Scope                                                                                                    |                                                                                                    | Operational and Clinical<br>Directorate                                                              | Managers and Directors on Call |             |                     |  |  |
| Purpo                                                                                                    | ose                                                                                                    | To provide guidance for safe deployment of Advanced Nurse Practitioners in the Out of Hours service. |                                |             |                     |  |  |
| <b>Guidelines</b> To enable appropriate patient referral to Advanced Nurse Practitioners during the Hours period. |                                                                                                    |                                                                                                    |                                |             | he Out of           |  |  |
| PROC                                                                                                    | EDURE                                                                                                    |                                                                                                    |                                | RESPONS     | IBILITY             |  |  |
| 1                                                                                                    | Referrals<br>seen by a<br>Calls rece<br>Advanced                                                                | ad a GP triage at PC24 cannot be<br>ged prior to being seen by an<br>appropriate cases.              | Clinician                      |             |                     |  |  |
| 2                                                                                                    | Triage<br>Advanced<br>they have<br>the pre re<br>As the ain<br>place, Adv<br>they belie<br>Advanced<br>base whe | Advanced N<br>Practitioner                                                                           | Nurse                          |             |                     |  |  |

#### STANDARD OPERATING PROCEDURE DOCUMENT (SOP)

|   | Urgent Care Centres & Home Visits                                                                                                    |                                       |  |  |  |
|---|----------------------------------------------------------------------------------------------------|---------------------------------------|--|--|--|
| 3 | Advanced Nurse Practitioners can see any clinical priority outside of the exclusion criteria below including emergencies.<br>The patient's record will be marked by the triaging clinician following the                                                                                                    | Clinician /Urgent<br>Care Coordinator |  |  |  |
|   | telephone assessment as either 'Suitable for ANP' or 'Not suitable for ANP'                                                                                                    |                                       |  |  |  |
|   | The Urgent Care Cordinator will then make the relevant referral to Urgent Care Centre/Home Visiting ANP as stated in the case notes.                                                                                                    |                                       |  |  |  |
|   | Those patients falling within the Exclusion criteria below will not be referred for an appointment with an ANP:                                                                                                    |                                       |  |  |  |
|   | Exclusion Criteria                                                                                                    |                                       |  |  |  |
|   | End of Life                                                                                                    |                                       |  |  |  |
|   | Pregnancy related problems                                                                                                    |                                       |  |  |  |
| 4 | Acute Mental Health                                                                                                    | Clinician                             |  |  |  |
|   | <ul> <li>babies under 6 weeks (unless specifically stated otherwise to the</li> </ul>                                                                                                    |                                       |  |  |  |
|   | Shift Manager at the start of shift)                                                                                                    |                                       |  |  |  |
|   | Drug and Alcohol dependent                                                                                                    |                                       |  |  |  |
|   | <ul> <li>Patients discharged from hospital within 72 hours</li> </ul>                                                                                                    |                                       |  |  |  |
|   | Repeat Prescriptions                                                                                                    |                                       |  |  |  |
| 5 | Advanced Nurse Practitioners can complete any repeat prescription within their realm of confidence and within the Pan Mersey Guidelines.                                                                                                    | Advanced Nurse<br>Practitioner        |  |  |  |
|   | Advice Pool – Not DCA                                                                                                    |                                       |  |  |  |
|   | Advanced Nurse Practitioners can complete cases from the Advice Pool outside of the exclusion criteria below including emergencies.                                                                                                    |                                       |  |  |  |
| 6 | This should be only to provide safety netting advice for occasions such as if<br>a patient now does not wish to attend a UCC appointment. If the patient<br>wishes to discuss their symptoms again and requires a further clinical<br>assessment, the ANP should refer this call to the Shift Manager who will<br>allocate to a GP or a triaging ANP. | Practitioner                          |  |  |  |
| 7 | ANP's can directly refer to Medical and Surgical Assessment Units.                                                                                                    | Advanced Nurse<br>Practitioner        |  |  |  |
|   | Obtaining GP advice                                                                                                    |                                       |  |  |  |
| 8 | If an ANP requires a Clinician to Clinician discussion whilst in consultation with a patient, they can contact the Shift Manager who will route the call to an available GP as soon as possible or within 30 minutes.                                                                                                    | Practitioner/ Shift<br>Manager        |  |  |  |
| 9 | ANPs cannot safely discharge clinical duty without access to a GP via telephone/face to face. Should circumstances arise were an ANP is                                                                                                    | Shift Manager                         |  |  |  |

| operating without access to a GP escalate immediately to the Manager on |  |
|-------------------------------------------------------------------------|--|
| Call.                                                                   |  |

# Appendix 4 – How to find patients N82 code

🔹 Active 🛛 🗧 💑 USE, Micky (Mr)

• If the patient is not selected in the blue bar, double click on the patient from the appointment book.

| (a) 🖸 🖄 🗶 象 🖋 🗶 ) 🍋                             | 🕹 🎢 📩 ) * BMS Web Health Gave System - Livepool Extended Primary Care Service - 28907 📁 🗖 🗙                                                                                                    |                     |  |  |  |
|-------------------------------------------------|----------------------------------------------------------------------------------------------------|---------------------|--|--|--|
| Appointment Book Week Templates                 | Panner Holidays and Closures Appointment Reporting                                                                                                    | <b>=</b> 9 <b>=</b> |  |  |  |
| Find Book Canod<br>Stor Appointment Action      | esson frogenies<br>Ref Progenies<br>Ref Progenies<br>Ref | ×                   |  |  |  |
| Annointmonte                                    | Old Course Teachersel Casher CD                                                                                                    |                     |  |  |  |
| Appointments                                    | ON SHULL FERDINER CERCE AP                                                                                                    | <u>~</u>            |  |  |  |
| 19-0ct-2018                                     | Old Swan GP 16:00 - 20:00 (16:00 - 20:00 (16:00 - 20:00 )                                                                                                    | <u></u>             |  |  |  |
| <ul> <li>October &gt; &lt; 2018 &gt;</li> </ul> | Time Description / Patient Name Time Description / Patient Name                                                                                                    |                     |  |  |  |
| Mo Tu We Th Fr Sa Su                            | 16:00 GP Face to Face BLOCKED                                                                                                    |                     |  |  |  |
| 1 2 3 4 5 6 7                                   | 16:15 GP Face to Face BLOOKED                                                                                                    |                     |  |  |  |
| 15 16 17 18 19 20 21                            | 16:30 GP Face to Face     16:30 AIIP Face to Face BLOOKED                                                                                                    |                     |  |  |  |
| 22 23 24 25 26 27 28<br>29 30 31 1 2 3 4        | 16:45 GP Face brace 16:45 AIP Face to Face BLOOKED                                                                                                    |                     |  |  |  |
| 5 6 7 8 9 10 11                                 | 17:00 GP Face to Face BLOOKED                                                                                                    |                     |  |  |  |
| Today                                           | 17:15 GP Face to be a LOOKED                                                                                                    |                     |  |  |  |
|                                                 | 17:30 GP Face to Face BLOCKED                                                                                                    |                     |  |  |  |
| Session Holder Filters                          | 17:45 GP Face to Face BLOOKED                                                                                                    |                     |  |  |  |
| LYNAS, Matt (Manager)                           | 18:00 MOUSE, Micky (Mr) C 18:00 ANP Face to Face BLOCKED                                                                                                    |                     |  |  |  |
| Ouick Pick                                      | 18:15 GP Face to Face BLOCKED                                                                                                    |                     |  |  |  |
| All CDs                                         | 18:30 GP Face to Face BLOCKED                                                                                                    |                     |  |  |  |
| Childwall Eive Wave                             | 18:45 GP Face to Face BLOOKED                                                                                                    |                     |  |  |  |
| Childwall Pive Ways                             | 19:00 GP Face to Face BLOCKED                                                                                                    |                     |  |  |  |
| Old Swan HC                                     | 19:15 GP Face to Face BLOCKED                                                                                                    |                     |  |  |  |
| Ci Old Swan Treatment Cent                      | 19:30 GP Face to Face BLOCKED                                                                                                    |                     |  |  |  |
| E Grou Swan Treatment Cent                      | 19:45 GP Face to Face BLOOKED                                                                                                    |                     |  |  |  |
| lownsend                                        |                                                                                                    |                     |  |  |  |
| Wavetree Telephone Triage                       |                                                                                                    |                     |  |  |  |
| All ANPs                                        |                                                                                                    |                     |  |  |  |

- The patient's details will then be displayed in the blue bar DOUBLE CHECK YOU HAVE THE CORRECT PATIENT
- Click on the arrow next to the "Active" indicator on the blue bar and click "Edit Patient Details"

| 1 | 🗛 Active 🕱 Mo    | ISE, Midky (Mr) | Born 01-Jan-1949 (69y)       | Gender Male NHS No. Unknown          | Usual GP O'BRIEN, Michael James (Dr) |                      |
|---|------------------|-----------------|------------------------------|--------------------------------------|--------------------------------------|----------------------|
| A | pp Usual Address | Household       | Contact Information          | Patient Information                  | Warnings                             | None) 🙆 Manage 😽     |
|   | 1 Smithdown      | oad             | Email mickymouse@hotmail.com | Patient Type Community Registered    |                                      |                      |
|   | 🔙 Wavertree      |                 |                              | NHS No. Unknown                      |                                      |                      |
|   | Liverpool        |                 |                              |                                      |                                      |                      |
|   | Lancashire       |                 |                              | Usual GP O'BRIEN, Michael James (Dr) |                                      |                      |
|   | L15 2AR          | Мар             |                              |                                      |                                      | <b>•</b>             |
|   |                  |                 |                              |                                      |                                      |                      |
|   |                  |                 |                              |                                      |                                      | Edit estiont dataile |
|   |                  |                 |                              |                                      |                                      | Edit patient details |

Born 01-Jan-1949 (69y) Gender Male NHS No. Unknown Usual GP O'BRIEN, Michael James (Dr.

 Click on "Additional" on the left hand side of the window – BE CAREFUL NOT TO CHANGE ANY DETAILS

| Patient Details         | Patient Details                   |                                              |  |
|-------------------------|-----------------------------------|----------------------------------------------|--|
| Additional              |                                   |                                              |  |
| Notification preverence | Personal Details                  |                                              |  |
| Additional Notes        | * Title                           | M                                            |  |
|                         | <ul> <li>Family Name</li> </ul>   | Mouse                                        |  |
|                         | <ul> <li>Given Name</li> </ul>    | Micky                                        |  |
|                         | Middle Name(s)                    |                                              |  |
|                         | Known as                          | Micky                                        |  |
|                         | Previous Family Name              |                                              |  |
|                         | <ul> <li>Date of Birth</li> </ul> | 01-Jan-1949                                  |  |
|                         | NHS Number                        |                                              |  |
|                         | * Gender                          | Male                                         |  |
|                         | Religion                          |                                              |  |
|                         | Marital Status                    | -                                            |  |
|                         | Ethnicity                         |                                              |  |
|                         | Main Language                     | -                                            |  |
|                         | Interpreter Required              | · · · · · · · · · · · · · · · · · · ·        |  |
|                         | Alt. Correspondence Format        | -                                            |  |
|                         | Home Address                      |                                              |  |
|                         | House Name/Flat Number            |                                              |  |
|                         | Number & Street                   | 1 Smithdown Road                             |  |
|                         | Locality                          | Wavertree                                    |  |
|                         | Town/City                         | Liverpool                                    |  |
|                         | County                            | Lancashire 👻                                 |  |
|                         | Postcode                          | L15 2AR                                      |  |
|                         | Access Instructions               |                                              |  |
|                         | Contact Details                   |                                              |  |
|                         | Home Tel No                       |                                              |  |
|                         | Work Tel No                       |                                              |  |
|                         | Mobile Tel No                     |                                              |  |
|                         |                                   | · · · · · · · · · · · · · · · · · · ·        |  |
|                         | Fax Number                        |                                              |  |
|                         | Video Conferencing Details        |                                              |  |
|                         | Drimony Empil Address             | and all a sum as a set of the set of the set |  |

• Click on the magnifying glass next to Current GP Practice

| Edit community registered patient | PAR                   |             |                            | × |
|-----------------------------------|-----------------------|-------------|----------------------------|---|
| Patient Details 📀                 | Additional            |             |                            |   |
| Additional                        |                       |             |                            |   |
| Notification preferences          | GP Details            |             |                            |   |
| Additional Notes                  | Current GP details    | Title       | Dr                         | • |
|                                   |                       | Family name | O'BRIEN                    |   |
|                                   |                       | Given name  | Michael James              |   |
|                                   | Current GP practice   |             | Sefton Park Medical Centre |   |
|                                   | Previous Home Address |             |                            |   |
|                                   |                       |             |                            |   |

• Click on the "Details" tab

| Find organisation or use the hierarchy to browse     Type Filter:       General Practice       A Sefton Park Medical Centre       B Bigham Road Medical Centre       Hierarchy       Details       Contact Details       England       England       Primary Care Organistions       UP Finderse UPG                                                                                                    | <b>v</b>  |
|----------------------------------------------------------------------------------------------------|-----------|
| General Practice  A Sefton Park Medical Centre B Bigham Road Medical Centre B General Practice Hierarchy Details Contact Details  A Contact Details  A Contact Detail | ¥         |
| A Sefton Park Medical Centre       Image: Contact Details         B Bigham Road Medical Centre       Image: Contact Details         B Bigham Road Medical Centre       Image: Contact Details         Image: Contact Details       Image: Contact Details         Image: Contact Details       Image: Contact Details         Im                                                                                                    |           |
| A Mis Liverpool CCG     A Sefton Park Medical Centre     D Choose & Book                                                                                                    |           |
|                                                                                                    | OK Cancel |

• Record the patients National Practice Code

| Find Organisation                                |                   | franklig regione | × X                        |
|--------------------------------------------------|-------------------|------------------|----------------------------|
| Find organisation or use the hierarchy to browse | Type Filter       | r:               |                            |
|                                                  | General P         | ractice          |                            |
| A Sefton Park Medical Centre 🗶                   | Hierarchy Detai   | ls Contact       | Details                    |
| bighan Road Medical Centre                       | Organisation deta | ails             |                            |
|                                                  | Organisation nam  | e (business)     | Sefton Park Medical Centre |
|                                                  | Organisation nam  | e (legal)        |                            |
|                                                  | Organisation Typ  | e                | General Practice           |
|                                                  | Information       |                  |                            |
|                                                  |                   |                  |                            |
|                                                  | National Code     |                  | N82046                     |
|                                                  | EMIS CDB Numbe    | er               | 8836                       |
|                                                  | Senior Partner    |                  |                            |
| •                                                | Date Opened       |                  | 01-Apr-1974                |
|                                                  | Specialities      |                  | General Medical Practice   |
|                                                  |                   |                  |                            |
|                                                  |                   |                  |                            |
|                                                  |                   |                  |                            |
|                                                  |                   |                  |                            |
|                                                  |                   |                  |                            |
|                                                  |                   |                  |                            |
| 🕅 🖣 (No data) 🕨 🕅 📴                              | L                 |                  |                            |
|                                                  |                   |                  | OK Cancel                  |

# Appendix 5 – Community Phlebotomy Centres

#### **Royal Hospital**

Mondays and Wednesdays - 8:00 -17:15

Tuesday, Thursday, Friday 8:30 – 17:15

**Broadgreen Hospital** 

Monday - Thursday 8:30 - 17:00

Friday 8:30 - 16:30

#### The Phlebotomy Service Drop-in sessions (no appointment needed)

# Drop-in services are between 8:30am – 12:30pm, unless otherwise stated in the description below

- Belle Vale Health Centre, Hedgefield Road, L25 2XE Monday Friday
- Breeze Hill Medical Centre, 1–3 Rice Lane, L9 1AD Extended hours 7am 7pm -Monday – Friday
- Childwall Health Centre, Queens Drive, Childwall, L15 6YG Monday Friday
- Croxteth Clinic, 40 Altcross Road, L11 OBS Monday Friday
- Everton Road Health Centre, 45 Everton Road, L6 2EH Monday Friday
- Hunts Cross Health Centre, 70 Hillfoot Road, L25 OND Tuesday and Thursday
- Kensington Health Centre, Edge Lane L7 2PH Extended hours 7:30am 7pm -Monday - Friday
- Mere Lane Neighbourhood Health Centre, Mere Lane, L5 OQW Monday, Tuesday, Wednesday
- Norris Green Health Centre, Townsend Avenue, L11 5AF Monday Friday
- Old Swan Health Centre, Crystal Close, L13 2GA Monday Friday
- Picton Neighbourhood Health Centre, 137 Earle Road, L7 6HD Monday Friday
- *Riverside Centre for Health,* Park Street, L8 6QP Please call 0151 295 9228 to make an appointment
- Ropewalks Health Centre, 28 Argyle Street, L1 5DL Wednesday, Thursday, Friday
- South Liverpool Treatment Centre, 32 Church Road, L19 2LW Extended hours 7am
   7pm Monday Friday
- Speke Neighbourhood Health Centre, South Parade, L24 2XP Monday Friday
- Townsend Lane Health Centre, L6 OBB Thursday, Friday
- Vauxhall Health Centre, 111–117 Limekiln Lane, L5 8XR Monday, Tuesday
- Woolton House Medical Centre 4–6 Woolton Street, L25 5JA Monday, Wednesday, Friday
- Yew Tree Health Centre, Berryford Road, L14 4ED Monday Friday
- York Centre, Smithdown Health Park, Smithdown Road, L15 2HE Monday Friday

### Appendix 6 – NHS.Net Mailbox Guide

# Managing a shared mailbox

Delegated and shared mailboxes

#### Opening shared mailboxes

A shared mailbox, sometimes referred to as a generic mailbox, is a separate mailbox to your own that is used by multiple people. For example a district nursing team may have a shared mailbox for incoming referrals that the entire team has access to so anyone on duty can read or action the email. All shared mailboxes must have a nominated owner who is accountable for the mailbox and has the ability to delegate access to others

When you open a shared mailbox, it will appear in a new tab in your internet browser, meaning you will be able to access your own mailbox at the same time

To create a shared mailbox you should contact your Local Organisation Administrator

To open a shared mailbox:

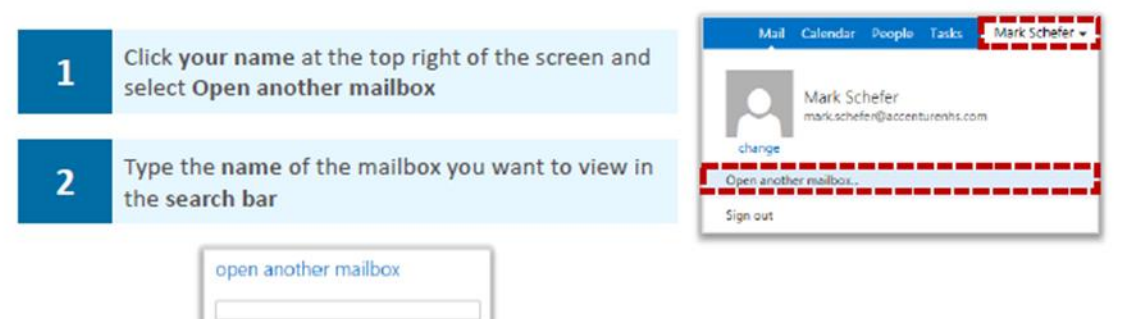

You may need to search the Directory if the shared mailbox details do not automatically appear in the search window

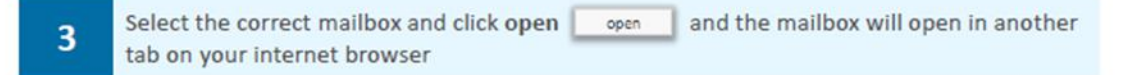

When the mailbox opens in another tab in your internet browser, the original tab with your mailbox open will also stay open

You need to be added to the group of users for any shared mailbox or calendar before you can access and use it

When you sign out of you own mailbox, you will automatically be signed out of any shared mailboxes as well